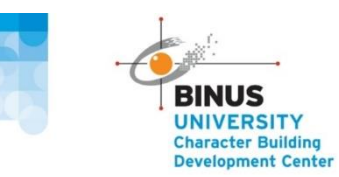

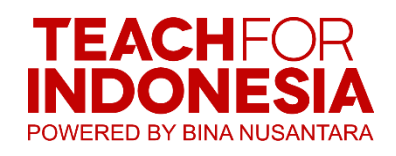

## PANDUAN KEGIATAN

## PENGUMPULAN TUGAS PROYEK CB MENGGUNAKAN TFI APPS

**BINUS UNIVERSITY** 

2022

#### Untuk bisa mengakses e-formulir yang digunakan mohon dapat mengumpulkan:

- 1. Laporan Kegiatan CB
- 2. Video dari kegiatan CB

#### Comserv hours didapat dari matakuliah CB dengan ketentuan sebagai berikut:

- Pengumpulan laporan dan video kegiatan CB dari tanggal 12 Mei 2022 sampai tanggal 11 Juli 2022 (batas akhir submit laporan dan video), Comserv Hours masing masing mahasiswa sudah bisa dilihat di TFI Apps pada tanggal 14 Juli 2022
- 2. Mahasiswa akan dapat mengajukan protes nilai Comserv Hours datanggal 16 Juli 2022. Setelah tanggal ini tidak ada penerimaan protes nilai Comserv Hours dan perubahan nilai Comserv Hours. Mahasiswa yang dapat melakukan protes pada tanggal ini adalah mahasiswa yang telah mensubmit lapran akhir dan video kegiatan CB nya untuk semester Ganjil 2021 dan sudah disubmit di link <u>https://tfi.apps.binus.ac.id/login</u>
- 3. Tanggal 20 Juli 2022 Community Service Hours sudah dapat dilihat di BINUSMAYA
- 4. Jam comm serv yang akan didapat dari kegiatan ini adalah maksimal 5 jam comm serv, sementara karena situasinya masih dalam keadaan yang tidak memungkinkan karena pandemi Covid 19 maka kegiatan ini masih dijlankan secara full on line (dari rumah masing masing).

#### Yang perlu diperhatikan sebelum melakukan input data:

- a. Meyakinkan semua data yang akan diinput dalam e formulir / TFI Apps sudah benar karena penginputan submit hanya bisa dilakukan 1 kali
- b. Mahasiswa sudah membentuk kelompok CB dan sudah menentukan ketuanya
- c. Mencatat NIM dan NAMA Ketua Kelompok untuk nanti diinput dalam e-formulir
- Mencantumkan logo CB di Laporan Akhir dan Video\_\_\_\_\_
   <u>https://drive.google.com/file/d/1ccf3J3QiOeXuMNI-oQrA1GMGQ-</u>
   <u>rxcPAE/view?usp=sharing</u>
- e. Mencantumkan logo TFI di Laporan Akhir dan Video\_\_\_\_\_ https://drive.google.com/file/d/10oEzhMZer9wTOLNE9jgQ1E6Jo-R9v2gL/view?usp=sharing

#### Panduan mengakses e formulir ini:

- Aplikasi TFI Apps <u>https://tfi.apps.binus.ac.id/login</u> dijalankan dari window browser new incognito (tekan tombol control shift N atau tombol command shift N kalau dari Mac)
- Jangan menjalankan aplikasi ini dari HP, karena butuh menekan tombol enter Ketika ingin memunculkan nama ketua kelompok dan Nama Dosen

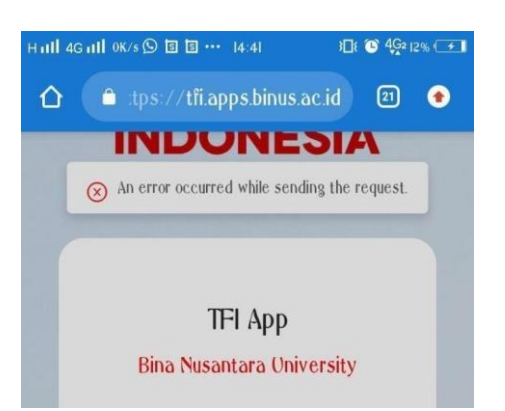

- User dan password sama dengan seperti user dan password pada saat akan masuk ke BIMAY

#### Submit Laporan dan Video Kegiatan

- Klik Event
- Kemudian Klik Social Activity CB Course

| $\rightarrow$ ( | C (i) File                       | C:/Tangkas, | Panduan%2        | 0TFI%20Apps/TFI%2                   | 20mahasiswa_19           | 062020.pdf                        |          |                                  | to                   | £≡ (ē           | b 😩 |
|-----------------|----------------------------------|-------------|------------------|-------------------------------------|--------------------------|-----------------------------------|----------|----------------------------------|----------------------|-----------------|-----|
| Contents        | 3 of 64                          | q -         | - + ବ୍           | 🕶   🕮 Page                          | view   A <sup>®</sup> Re | ad aloud   🏹 Draw                 | ~ Ан     | ighlight -> 🔗                    | P Erase   0          | 8               | P   |
|                 |                                  |             |                  |                                     | Dashboard Pap            | •                                 | _        |                                  |                      |                 |     |
|                 | Binus                            | =           |                  |                                     | TFI App                  |                                   |          |                                  | ۵ (۵)                | Roby<br>Student |     |
|                 | Student<br>Event<br>Social Event | A Sh        | er by Stotus All | G Type Heyword                      | Category All             | Scale All                         | d 2111   | 5-8 Screening by<br>Admin n with | Obside Badjaterios   |                 |     |
|                 |                                  | No          | Action           | Status                              | Collegory                | Event Name                        | Scole    | Opening Registration             | Closing Registration | •               |     |
|                 | Social Innovation Project        | 3           | Detail           | Need Confirmation                   | Education                | Seminar Nasional Ketahanan Pangan | National | 1 Januari 2020                   | 15 Januari 2020      |                 |     |
|                 | Score                            |             | Detai            | Attendance Confirmed                | Education                | Seminar Nasional Ketahanan Pangan | National | 1 Januari 2020                   | 15 Januari 2020      |                 |     |
|                 |                                  |             | Detail           | Attendance Conceled                 | Education                | Seminar Nasional Ketahanan Pangan | National | 1 Januari 2020                   | 15 Januari 2020      |                 |     |
|                 |                                  | 3           | Detail           | Not Registered                      | Environtment             | Gerokan 1000 Biopon               | Local    | 1 Januari 2020                   | 15 Januari 2020      |                 |     |
|                 |                                  |             | Detat            | In Screening                        | Education                | Seminar Nasional Ketahanan Pangan | National | 1 Januari 2020                   | 15 Januari 2020      |                 |     |
|                 |                                  | 7           | Detail           | Posset Screening                    | Education                | Seminar Nasional Ketahanan Pangan | National | 1 Januari 2020                   | 15 Januari 2020      |                 |     |
|                 |                                  |             | Detai            | <ul> <li>Faled Screening</li> </ul> | Education                | Seminar Nasional Ketahanan Pangan | National | 1 Januari 2020                   | 15 Januari 2020      |                 |     |

| 🕑 📄 TFI mahasiswa_19062020.pdf                    | × +                             |                                                            |                                                                                                    |        | - C         | ×      |
|---------------------------------------------------|---------------------------------|------------------------------------------------------------|----------------------------------------------------------------------------------------------------|--------|-------------|--------|
| $\leftrightarrow$ $\rightarrow$ C (1) File   C:/1 | Tangkas/Panduan%20TFI%20Ap      | ps/TFI%20mahasisw                                          | va_19062020.pdf @ ۲۵ ۲                                                                                                    | G      | b 😩         |        |
| ≔ Contents 22 of 64 Q                             | - + 🤉 🖽                         | D Page view A                                              | 🔪 Read aloud 🛛 🗸 Draw 🗸 😾 Highlight 🗸 🖉 Erase 🗍 🛱                                                                                                    | 8      | ø           | *      |
|                                                   | Binus 🔳                         |                                                            | TFI App                                                                                                    |        | Δ           |        |
|                                                   | 0                               | Social Activity<br>Event > Social Activity > Detail > Prog | 2015                                                                                                    |        |             |        |
|                                                   | Student                         | Event Detail                                               |                                                                                                    |        |             |        |
|                                                   | Event ^                         | Stotus                                                     | : Waiting to Upload Report Dead                                                                                                    | line : | 15 Februari | 1 2020 |
|                                                   | Social Event                    | Event Name                                                 | Corona Virus Day                                                                                                    |        |             |        |
|                                                   | Social Activity - CB Course 🛛 🖌 | Event Type                                                 | : Social Activity                                                                                                    |        |             |        |
|                                                   | Social Innovation Project       | Onening Registration                                       | 2 Tempori 2020                                                                                                    |        |             |        |
|                                                   | Score                           | opening registration                                       | E JURNEY EVED                                                                                                    |        |             |        |
|                                                   |                                 | Closing Registration                                       | : 15 Januari 2020                                                                                                    |        |             |        |
|                                                   |                                 | Report Deadline                                            | 15 Februari 2020                                                                                                    |        |             |        |
|                                                   |                                 | Event Description                                          | : Lorem ipsum dolor sit amet consetetur sadipscing eitir sed diam nonumy eirmad tempor invidant<br>labare et dolore magna allayuam end: sed diam valuptus. At vero ese et accusam et justa dua<br>dolores et a roteum. Stat clatik alla dualegrenn no sea takimda sentus est Lorem journa dolor sit al nimet. Consetetur sadipscing eitir sed diam nonumy ermod tempor<br>invidant ut labore et dolore magna allayuam erot. sed diam valuptus. | ut     |             |        |
|                                                   |                                 | Student Detail For                                         | m                                                                                                    |        |             |        |

- Tampilan diatas adalah template dari TFI, setelah diperhatikan tanggal tanggalnya bisa lanjut untuk mengisi section berikutnya student detail form

| $\leftarrow$ $\rightarrow$ $C$ $③$ File   C:/Tang | kas/Panduan%20TFI%2 | 0Apps/TF1%20mahasiswa_19062020.pdf         | ⊕ tô tª       | œ |   |   |  |
|---------------------------------------------------|---------------------|--------------------------------------------|---------------|---|---|---|--|
| ≔ Contents 22 of 64 Q                             | - + 🤉 🕶             | $  \  \  \  \  \  \  \  \  \  \  \  \  \ $ | ~ 🖉 Erase   🖨 | 8 | Ð | * |  |
|                                                   | Student Detail Fo   | rm                                         |               |   |   |   |  |
|                                                   | Name                | : Joao Felix                               |               |   |   |   |  |
|                                                   | NIM                 | : 162342587                                |               |   |   |   |  |
|                                                   | Leader Name         | John Doe                                   |               |   |   |   |  |
|                                                   | Leader NIM          | 16345634623                                |               |   |   |   |  |
|                                                   | Lecturer Code       | 12412513                                   |               |   |   |   |  |
|                                                   | Lecturer            | Kim Jong Un                                |               |   |   |   |  |
|                                                   | СВ Туре             | : Pancasia<br>Pancasia<br>Kewaponegatan    |               |   |   |   |  |
|                                                   | CB Closs            |                                            |               |   |   |   |  |
|                                                   |                     |                                            |               |   |   |   |  |
|                                                   |                     |                                            |               |   |   |   |  |

- Mengisi data informasi yang berkaitan dengan matakuliahCB
- Untuk mendapatkan nama ketua kelompok dengan menekan enter setelah mengisi NIM ketua kelompok
- Untuk mendapatkan nama dosen dengan menekan enter setelah mengisi kode dosen

- Bagi mahasiswa yang mengambil lebih dari 1 matakuliah CB di semester ini maka pengisian formulir ini dilakukan sebanyak jumlah matakuliah CB yang diambil, sesuai CB Type yang muncul
- Selanjutnya masuk ke section Progress Form untuk mengisi data yang berkaitan dengan kegiatan yang dilakukan

| 🕑 🛅 TFI mahasiswa_19062020.pdf 🗙 🕂                                     |                                                                                                    |         |     | -   |   | ×   |
|------------------------------------------------------------------------|----------------------------------------------------------------------------------------------------|---------|-----|-----|---|-----|
| $\leftarrow$ $\rightarrow$ $f C$ $(]$ $(]$ File $ $ C:/Tangkas/Panduar | %20TFI%20Apps/TFI%20mahasiswa_19062020.pdf                                                                                                    | Q 10    | ₹_≡ | ¢   | ۲ |     |
| ∺≣ Contents 22 of 64 Q — +                                             | $\textcircled{2}  \fbox{1}  \fbox{1}  \texttt{Page view}     \texttt{A}^{\&} \ \texttt{Read aloud}     \bigtriangledown  \texttt{Draw}  \lor  \biguplus  \texttt{Highlight}  \lor$                                                                                                    | 🖉 Erase | 0   | 8 1 | , | • ^ |
|                                                                        | Progress Form                                                                                                    |         |     |     |   |     |
|                                                                        | Projekt Name Projekt Space                                                                                                    |         |     |     |   |     |
|                                                                        | Properticulture i Lander                                                                                                    |         |     |     |   |     |
|                                                                        | Cologiny Colomand  Colomand Colomand Co    |         |     |     |   |     |
|                                                                        | Tools International International Internationa<br>International International International International International International International International International International International International International International International International Internation |         |     |     |   |     |
|                                                                        | Event Subtrate                                                                                                    |         |     |     |   |     |
|                                                                        | Report C'UsersYlept@norDecuments/Research.                                                                                                    |         |     |     |   |     |
|                                                                        | Voleo Cl (DeersViegtop/OneDine/Documents/Research.)                                                                                                    |         |     |     |   |     |
|                                                                        | Or Insert Link  Ittigs://drive.google.com/tile/d/2062//efred00022)                                                                                                    |         |     |     |   |     |
|                                                                        |                                                                                                    |         |     |     |   |     |
|                                                                        |                                                                                                    |         |     |     |   |     |
|                                                                        | Back                                                                                                    |         |     |     |   |     |
|                                                                        |                                                                                                    |         |     |     |   |     |
|                                                                        |                                                                                                    |         |     |     |   |     |

- Project Name diisi
  - o Jika CB Pancasila diisi Sosialisasi Kegiatan Anti Korupsi dll
  - Jika CB Kewarganegaraan diisi Sosialisasi Kegiatan Cinta Kebudayaan, Anti Bullying dll
  - Jika CB Agama diisi dengan Sosialisasi Hidup Bermasyarakat dan Toleransi Umat Beragama, Anti Bullying dll
  - Atau bisa juga diisi Judul Kegiatan yang dilakukan
- Location diisi dimana lokasi kegiatan dilakukan misal Jakarta Barat, DKI Jakarta
- Categoory diisi Education
- Scale diisi Local
- Report : upload file laporan dalam bentuk pdf
- Video : upload file video
- Insert link Report : copy paste link laporan yang disimpan di gdrive mahasiswa dan seting share public
- Insert link Video : copy paste link video yang disimpan di gdrive mahasiswa dan seting share public
- Yakinkan semua data sudah diinput dengan benar
- Klik submit

### **Mengecek Comserv Hour**

|                         | of 64 Q   | + ∿ ₩              | Page view         | A <sup>®</sup> Read aloud | ∀ Draw ~ ∀ Highlight              | ∨ 🖉 Erase | 0 |                 |
|-------------------------|-----------|--------------------|-------------------|---------------------------|-----------------------------------|-----------|---|-----------------|
| Binus                   | =         |                    |                   | TFI App                   |                                   | Δ         | 4 | Roby<br>Student |
| 6                       |           | Score              |                   |                           |                                   |           |   |                 |
| Roby<br>Studer          | nt        | Filter by Type All | Type keyword      | Cotegory                  | All Score All                     | T Filter  |   |                 |
| Event                   | ~         | Dhow 5             |                   |                           |                                   |           |   |                 |
| Social Innovation Proje | kot       | No. Action         | Event Type        | Colorry                   | Event Nome                        | Scotta    |   |                 |
| Score                   | · · · · · | 1 Protest          | Social Event      | Environtment              | Gerukan 1000 Biopori              | 80        | • |                 |
|                         |           | 2 Protest          | Social Event      | Education                 | Seminar Nasional Ketahanan Pangan | 50        |   |                 |
|                         | _         | 3 Protest          | Social Activity   | Education                 | Carona Virus Day                  | 95        |   |                 |
|                         |           | 4 Protest          | Social Innovation | Education                 | Japanese Culture Festival         | 65        |   |                 |
|                         |           | 5 Protest          | Social Innovation | Education                 | Community Service 2020            | 75        |   |                 |

- Setelah masuk TFI Apps kemudian pilih score, disana akan terlihat jam comm serv

#### Melakukan protes Comserv Hour

- Jika memiliki pertanyan terkait perolehan jam comm serv maka selanjutnya bisa klik protes
- Setelah itu tampilannya akan berubah menjadi score protesform

| 🗊 📓 TFI mahasiswa_19062020.pd               | If × +                             |                     |                     |                                                                                                    |           |        |         |    | - |   | ×   |
|---------------------------------------------|------------------------------------|---------------------|---------------------|----------------------------------------------------------------------------------------------------|-----------|--------|---------|----|---|---|-----|
| $\leftarrow$ $\rightarrow$ C (i) File ( ii) | C:/Tangkas/Pand                    | uan%20TFI%          | %20Apps             | /TFI%20mahasiswa_19062020.pdf                                                                                                    |           |        | Q 20    | £≞ | Ē |   |     |
| ∺≣ Contents 63 of 64 C                      | کر <mark>ا</mark> ا                | - 🤉 🖽               | 9   CB              | Page view $ $ A <sup>®</sup> Read aloud $ $ $\forall$ Draw $\sim$                                                                                                    | ∀ Highlig | ht ~   | & Erase | 0  | 8 | 6 | * ^ |
|                                             |                                    |                     |                     | Deviceord Page                                                                                                    |           |        |         |    |   |   |     |
|                                             | Binus                              | =                   |                     | TFI App                                                                                                    | Δ         | A Roby |         |    |   |   |     |
|                                             | 0                                  | Score<br>time > Lin | @<br>List > Protest |                                                                                                    |           |        |         |    |   |   |     |
|                                             | Student                            | Pro                 | Protest Form        |                                                                                                    |           |        |         |    |   |   |     |
|                                             | Event<br>Bocial Innovation Project | Eve                 | Ivent Name          | : Seminar Nasional Ketahanan Pangan                                                                                                    |           |        |         |    |   |   |     |
|                                             | Score                              | 10                  | went Type           | Social Event                                                                                                    |           |        |         |    |   |   |     |
|                                             |                                    | Col                 | alegory             | Education                                                                                                    |           |        |         |    |   |   |     |
|                                             |                                    | Sor                 | icole               | - National                                                                                                    |           |        |         |    |   |   |     |
|                                             |                                    | See                 | lcore               | 50                                                                                                    |           |        |         |    |   |   |     |
|                                             |                                    | Pro                 | votest Receon       | Using spants statistic dirust constraints adapting dari sed dara monya annot<br>tengan handa ul latione adapting dari spant dari dari dari dari dari dari<br>estati adapting dari dari dari dari dari dari dari dari |           |        |         |    |   |   |     |
|                                             |                                    | Pie                 | Te Attachment       | C Uber Vigity ChaOver Documents Research.                                                                                                    |           |        |         |    |   |   |     |
|                                             |                                    |                     |                     | Buck                                                                                                    |           |        |         |    |   |   |     |

- Kemudian mengisi form tersebut beserta bukti buktinya kemudian klik send

# Konfirmasi harus memperhatikan tanggal, setelah lewat dari batas tanggal konfirmasi maka protes tidak bisa diterima

#### Beberapa Kendala yang sering muncul

#### 1. Tidak dapat login dengan pesan "Mahasiswa Tidak Aktif"

Jika mendapat pesan seperti ini maka yang perlu dilakukan adalah mahasis harus melakukan get user name dengan cara

- a. masuk ke halaman awal binusmaya tanpa perlu login
- b. nanti dibawah menu my class ada menu get user name
- c. klik lalu ikuti langkah langkah isi formnya
- d. besoknya tunggu 1 X 24 jam baru bisa isi kembali di tfi apps
- e. Jalankan TFI apps dari wibdow browser new incognito tekan tombol control shift N atau command shift N kalau dari Mac

#### 2. Tidak Dapat Login dengan Pesan "You Are Not Authorised"

Jika mendapat pesan seperti ini maka yang harus dilakukan adalah menjalankan aplikasi tfi apps dari window browser New incognito, caranya

- a. Buka internet browser
- b. Lalu buka window browser new incognito dengan cara menekan tombol control shift N atau command shift N kalau dari Mac
- c. Setelah terbuka window browser new incognito lalu jalankan aplikasi TFI dari sana

#### 3. Tidak dapat memunculkan Nama Ketua Kelompok dan Nama Dosen

Jika mendapat kendala seperti ini maka yang harus dilakukan adalah

- a. Ketikan NIM ketua kelompok pada tempatnya setelah itu langsung menekan tombol enter tanpa perlu memindahkan cursor, nanti nama akan langsung muncul
- b. Cara yang sama dilakukan untuk memunculkan Nama Dosen

#### 4. Tidak dapat submit karena ukuran File Video diatas 25 MB

Jika seperti ini yang dapat dilakukan oleh mahasiswa adalah Dibuatkan 1 video lagi berupa video summary yg isinya menceritakan riangkasan video asli. Dibuat oleh 1 orang saja tetapi dapat digunakan anggota kelompoknya dengan durasi maksimal 2 menit. Video ringkasan diupload di aplikasi TFI sedangkan untuk video asli yang diupload adalah link share google drive nya setelah disimpan di gdrive mahasiswa

#### 5. Salah mensubmit ke form yang bukan matakuliah CB yang seharusnya

Jika seperti ini maka yang harus dilakukan adalah mengirimkan NIM dan NAMA Lengkap mahasiswa beserta bukti telah berhasil submit berupa screen shoot dari halaman even – activity cb course – pada bagian detail dengan status report in review ke email tangkas@binus.edu

## 6. Menjalankan link TFI Apps yang benar tetapi yang terbuka adalah halaman BINUS yang lain

Jika seperti ini maka yang harus dilakukan adalah

- a. Buka internet browser
- b. Lalu buka window browser new incognito dengan cara menekan tombol control shift N atau command shift N kalua dari Mac
- c. Setelah terbuka window browser new incognito maka kemudian masuk ke mesin pencarian misalnya google lalu cari kata " TFI Apps BINUS ", setelah hasilnya muncul klik pada hasil pencarian yang paling atas

#### 7. Apa saja yang harus disiapkan sebelum melakukan pengisian di TFI Apps

- 1. NIM ketua kelompok
- 2. Kode dosen CB
- 3. Judul Kegiatan

4. file video dengan ukuran maks 25 MB jika size nya lebih dari 25 MB maka harus buat 1 video lagi berupa video summary yang dapat dibuat dengan merekam 1 orang anggota kelompoknya saja yang berbicara tentang summary video asli. File video summary ini durasi maksimal 2 menit

- 5. file laporan akhir dalam bentuk pdf
- 6. link file penyimpanan video asli
- 7. link file penyimpanan file laporan akhir

Template laporan Akhir Proyek Luar Kelas

Laporan Akhir dituliskan dengan Huruf Times New Roman ukuran 12 dengan paragraph 1.5 line

Kerangka tulisan

- 1. Halaman Cover
- 2. Daftar Anggota Kelompok
- 3. Latar Belakang
- 4. Tujuan Yang Ingin dicapai
- 5. Waktu
- 6. Lokasi Kegiatan
- 7. Deskripsi Kegiatan Yang telah dilakukan
- 8. Testimoni / Pernyataan Diri dari kegiatan yang telah dilakukan
  - a. Manfaat
  - b. Saran dan Masukan
- 9. Foto foto Dokumentasi kegiatan

#### **Template Video:**

Contoh Format Video dapat dilihat melalui link https://tinyurl.com/ContohVideoCB.

**Template laporan Akhir Proyek Luar Kelas** 

Halaman Cover

<Judul >

## LAPORAN AKHIR PROYEK LUAR KELAS

## CHARACTER BUILDING DEVELOPMENT CENTER - TEACH FOR INDONESIA SEMESTER GENAP 2021/2022

oleh

| < <nama penulis="">&gt;</nama> | < <nim>&gt;</nim> | < <program studi="">&gt;</program> |
|--------------------------------|-------------------|------------------------------------|
| < <nama penulis="">&gt;</nama> | < <nim>&gt;</nim> | < <program studi="">&gt;</program> |
| < <nama penulis="">&gt;</nama> | < <nim>&gt;</nim> | < <program studi="">&gt;</program> |
| < <nama penulis="">&gt;</nama> | < <nim>&gt;</nim> | < <program studi="">&gt;</program> |
| < <nama penulis="">&gt;</nama> | < <nim>&gt;</nim> | < <program studi="">&gt;</program> |

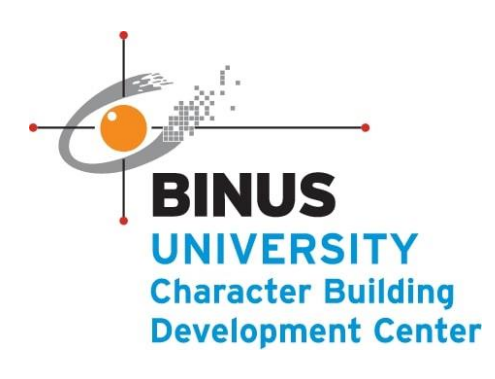

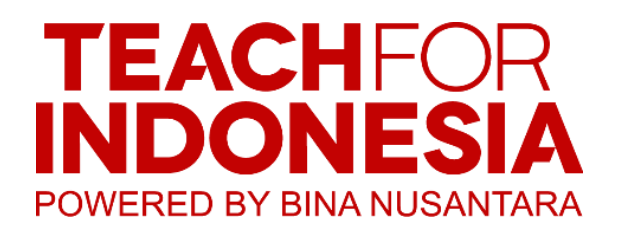

UNIVERSITAS BINA NUSANTARA JAKARTA <br/></br><br/></br><<Tahun Pengumpulan>>

#### LATAR BELAKANG

Pada bagian ini berisi latar belakang, terkait apa yang akan dibahas dalam penulisan ini. Latar belakang adalah halaman yang ditulis oleh penyusun yang secara garis besar memberikan pemahaman kepada pembaca terkait tujuan dan keinginan penulis. Penulisan latar belakang yang baik, ditulis sejelas mungkin dan sesuai dengan fakta. Dalam perspektif lain, latar belakang adalah sebagai dasar utama bagi penulis memberikan pemahaman kepada pembaca. Latar belakang ditulis sebagai upaya memberikan garis besar apa yang akan dibahas di dalam inti karya tersebut.

#### TUJUAN

Tujuan dalam suatu karya tulis adalah apa yang ingin dicapai dari pembahasan suatu tulisan yang merupakan suatu hasil yang didapat setelah proses penulisan selesai

#### WAKTU

Yang dimaksud dengan waktu disini adalah periode atau kapan kegiatan dilakukan dalam hal ini informasi disajikan dalam bentuk Tanggal Bulan Tahun

#### LOKASI KEGIATAN

Lokasi kegiaitan menunjukan tempat dimana kegiatan dilaksankan, penyebutan meliputi Kelurahan, kecamatan dan Kabupaten atau kotamadya, kalua kegiatan dilakukan Bersama sama secara on site, tetapi jika kegiatan dilakukan secara video conference maka bisa disebutkan secara on line

#### Deskripsi Kegiatan

Berisi uraian mengenai kegiatan yang dilakukan mulai dari persiapan yang dilakukan sebelum kegiatan, selama kegiatan dan hasil dari pelaksanaan kegiatan yang telah dilakukan, selain itu juga menyampaikan jika ada kendala yang dihadapai selama pra kegiatan dan ketika kegiatan berlangsung. Dan juga solusi yang dilakukan ketika menemui kendala tersebut.

#### Testimoni / Refleksi Diri

Testimoni adalah suatu bentuk kesaksian dari setiap peserta kegiatan yang merasa suatu dampak atau pengaruh terhadap dirinya atau secata sederhana menyampaikan apa manfaatyang dirasakan setelah

mengikuti kegiatan ini. Begitu pula Reflksi diri adalah penialian atau umpan balik dari setiap peserta setelah melakukan kegiatan Pada bagian ini pesefrta diharapkan juga dapat meberikan saran dan masukan berkaitan dengan topik yang diambil dari kegiatan yang dilakukan

#### Foto Foto Dokumentasi

Adalah foto foto yang diambil saat kegiatan berlangsung, bukan merupakan foto selfie atau sejenisnya.